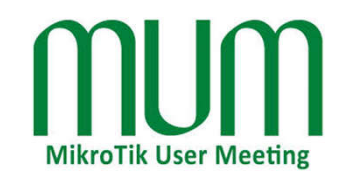

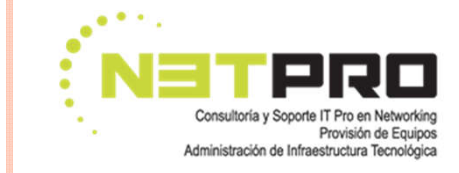

# **NETFLOW & MIKROTIK**

Monitoreando el tráfico de nuestra red

# CUANTAS VECES NOS HA SUCEDIDO ESTO...?

• - Hola ...!?

...hablo con CompuMundoHiperMega red !?....

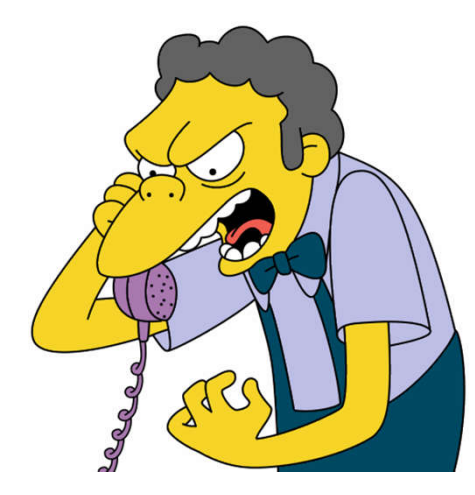

• ¡¡ hace una semana que no "tengo internet"....!!

## NUESTRA REACCIÓN...

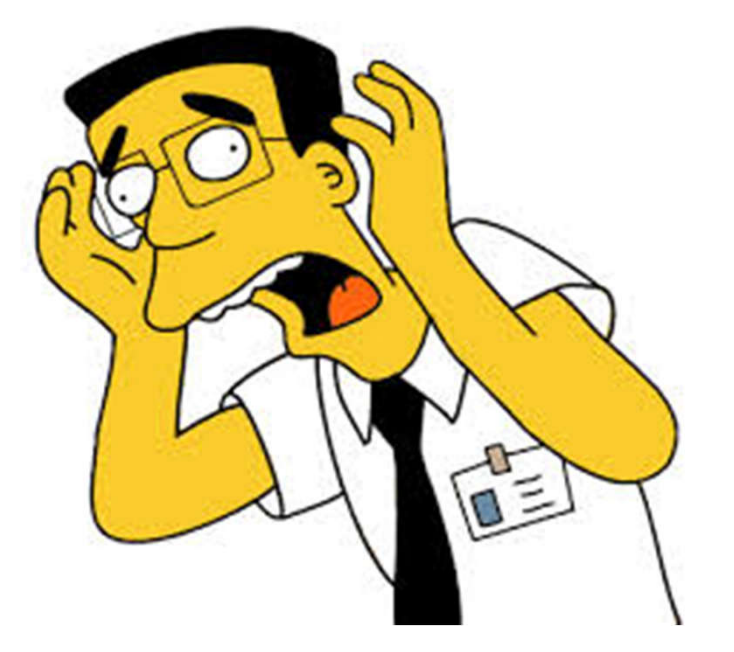

MUM 2015 – Buenos Aires, Argentina www.netpro-ar.com

#### Y AHORA, QUE HACEMOS...?

netflow Mikrotik

#### • NET FLOW con MIKROTIK al RESCATE...!! 淫

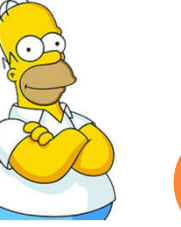

MUM 2015 - Buenos Aires - Argentina

# ACERCA DE...

#### • Andres Gregori de Villa Mitre, Bahía Blanca, Argentina

Trabajando en ISP con Linux desde 1999
y con Mikrotik desde 2003

#### • MTCNA, MTCTCE, MTCRE, MTCWE, UACA

• www.netpro-ar.com

#### QUE ES NETFLOW ?

• NetFlow es un protocolo desarrollado por "Cisco Systems" para recolectar información sobre tráfico IP

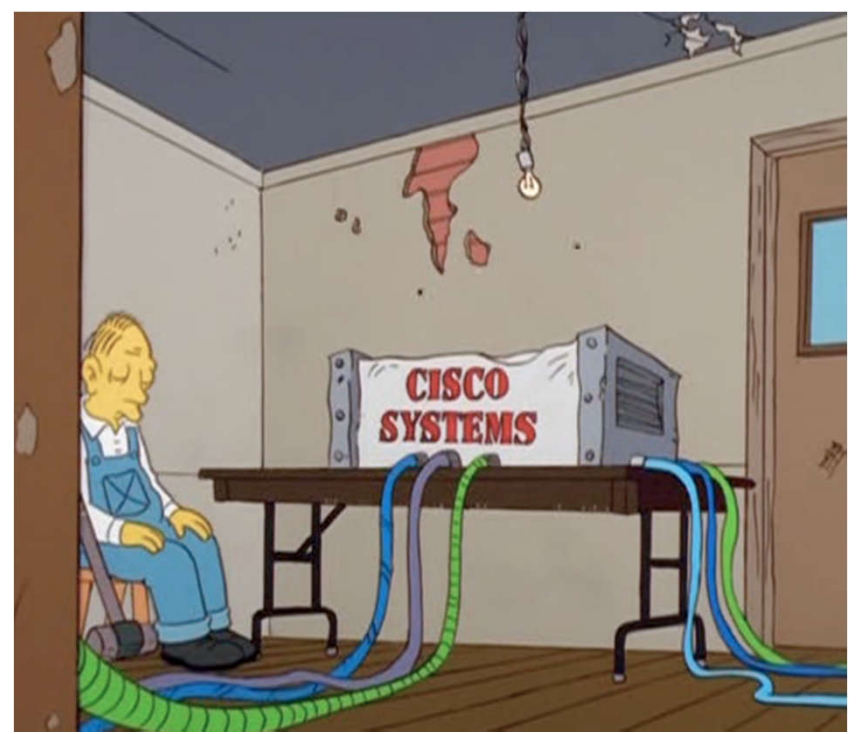

# COMO FUNCIONA NETFLOW ... ??

- Normalmente un sistema de monitoreo basado en NETFLOW consta de:
  - Un Router , que soporte NetFlow (ejemplo cualquier RouterOS)
  - Un colector, que almacene la información producida por el router. Este colector puede ser una PC con Linux que guarda la información de los "flows" en el disco para su posterior análisis
  - Un Analizador: es una aplicación que revisa la información almacenada en el colector y la despliega en forma de "hermosos" gráficos.

## Como funciona NET FLOW ?...

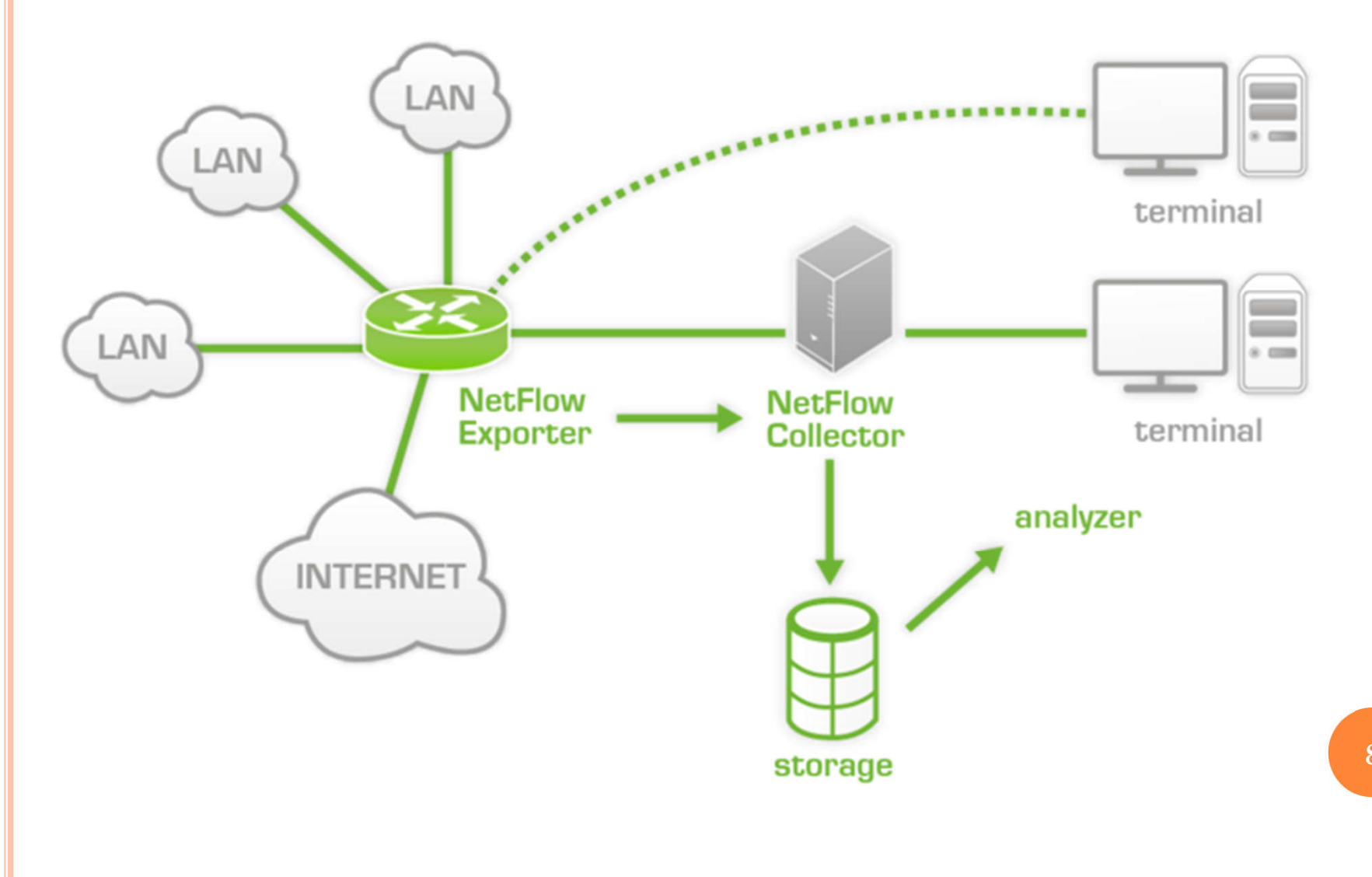

#### SOBRE EL ROUTER (O "EXPORTER")

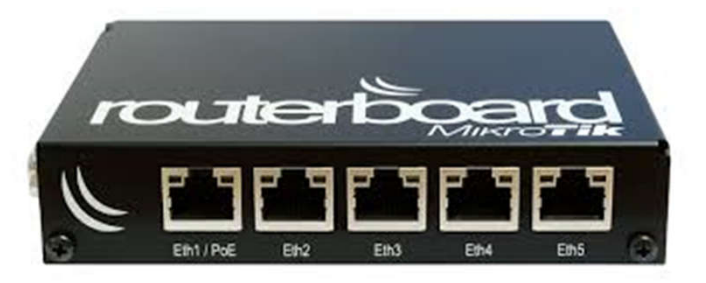

- Lo ideal es que se encuentre ubicado en un punto de la red, de modo tal que todo el tráfico de la red "lo atraviese."
- La información de todo el tráfico que pase por éste router será enviada al "colector".
- Cada trozo de información que es enviado al colector, se denomina "flow"

| HTTP Flow     | Srdf<br>Ge.1.1 | Srd Padd<br>173.100.21.2 | Dstif<br>Ge.1.5 | Dstl Padd<br>10.0.277.12 | Protocol<br>TCP | TOS<br>0x20 | SPrt<br>4967 | DPrt<br>80   |  |
|---------------|----------------|--------------------------|-----------------|--------------------------|-----------------|-------------|--------------|--------------|--|
| Voice over IP | Srdf<br>Ge.1.1 | Srd Padd<br>173.100.21.2 | Dstif<br>Ge.1.3 | Dstl Padd<br>20.0.100.10 | Protocol<br>UDP | TOS<br>0xA0 | SPrt<br>6234 | DPrt<br>SIP  |  |
| Voice over IP | Srdf<br>Ge.1.1 | Srd Padd<br>173.100.21.2 | Dstif<br>Ge.1.7 | Srdf Padd<br>20.0.100.50 | Protocol<br>TCP | TOS<br>0x00 | SPrt<br>21   | DPrt<br>4623 |  |

# EL COLLECTOR

• Normalmente una PC con Linux,... aunque hay aplicaciones comerciales (y no muy accesibles).

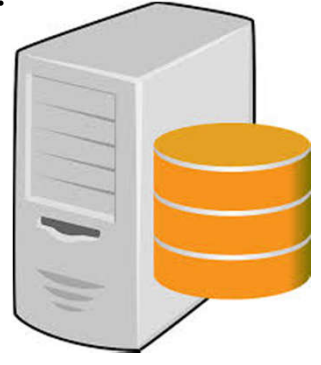

- El almacenamiento de los Flows enviados por el router puede ser en una db (ej. Mysql), o en un sistema de archivos (ej. RRD = Round Robin Database)
- Lo habitual es que en el mismo "Colector" tengamos una aplicación de análisis y presentación de datos.

#### EL ANALIZADOR

- Es una aplicación que lee los datos almacenados en el colector y las presenta al administrador de la red, de forma grafica
- Hay algunos analizadores muy interesantes como NF Sen o NTOP que permiten observar muy detalladamente el tráfico de la red, inclusive de forma histórica
- Ideal para revisar posibles eventualidades sucitadas en la red durante nuestra ausencia.

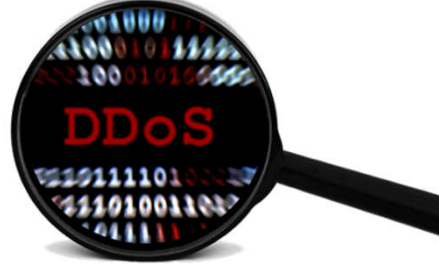

#### NTOP

| 🗿 Welcome to ntop! - Microsoft Internet Explorer                                                                                                    |                                                                                              |          |        |          |          |         |        |     |     |        |         |           |         |         |
|----------------------------------------------------------------------------------------------------|----------------------------------------------------------------------------------------------|----------|--------|----------|----------|---------|--------|-----|-----|--------|---------|-----------|---------|---------|
| Eile Edit View Favorites Tools Help                                                                                                    |                                                                                              |          |        |          |          |         |        |     |     |        |         |           |         |         |
| 🔇 Back 🔻 🕤 👻 😰 🏠 🔎 Search 📌 Favorites 😵 Media 🕢 😥 😓 🖃 🖵 🎎 🏂                                                                                                    |                                                                                              |          |        |          |          |         |        |     |     |        |         |           |         |         |
| Address 🛃 https://10.222.222.117:3001                                                                                                    |                                                                                              |          |        |          |          |         |        |     |     |        |         | ~         | Go      | Links » |
| Google - 😽 😵                                                                                                    | Google - 😯 🎆 Search Web - 🖑 Search Froogle 🚿 PageRank 🗗 771 blocked 📳 AutoFill 💽 🍋 Options 🥒 |          |        |          |          |         |        |     |     |        |         |           |         |         |
| Welcome to ntop: About   Summary   IP Summary   All Protocols   Local IP   FC   SCSI   Admin   (C) 1998-2004 - L. Deri<br>All Protocols: Traffic   Throughput   Activity |                                                                                              |          |        |          |          |         |        |     |     |        |         |           |         |         |
| Network Traffic [All Protocols]: All Hosts - Data Sent+Received         Hosts: [All][Local Only][Remote Only]    Data: [All][Sent Only][Received Only]                   |                                                                                              |          |        |          |          |         |        |     |     |        |         |           |         |         |
| Host                                                                                                    | Domain                                                                                       | Data     | Ŧ      | тср      | UDP      | ICMP    | ICMPv6 | DLC | IPX | Decnet | (R)ARP  | AppleTalk | NetBios | OSI     |
| alb-24-29-56-1.nycap.rr.com                                                                                                    |                                                                                              | 12.1 MB  | 35.0 % | 0        | 0        | 0       | 0      | 0   | 0   | 0      | 12.1 MB | 0         | 0       | 0       |
| alb-24-194-134-127.nycap.rr.com 🏲                                                                                                    |                                                                                              | 11.1 MB  | 32.0 % | 10.8 MB  | 244.8 KB | 13.3 KB | 0      | 0   | 0   | 0      | 46      | 0         | 0       | 0       |
| www.oasis-open.org                                                                                                    |                                                                                              | 8.2 MB   | 23.7 % | 8.2 MB   | 0        | 0       | 0      | 0   | 0   | 0      | 0       | 0         | 0       | 0       |
| www.winnetmag.com                                                                                                    |                                                                                              | 233.4 KB | 0.7 %  | 233.4 KB | 0        | 0       | 0      | 0   | 0   | 0      | 0       | 0         | 0       | 0       |
| albyny-dns-cac-02-dmfe1.nyroc.rr.com 🕙                                                                                                    |                                                                                              | 227.6 KB | 0.6 %  | 0        | 227.6 KB | 0       | 0      | 0   | 0   | 0      | 0       | 0         | 0       | 0       |
| www.freeware-base.de                                                                                                    | -                                                                                            | 193.9 KB | 0.5 %  | 193.9 KB | 0        | 0       | 0      | 0   | 0   | 0      | 0       | 0         | 0       | 0       |
| www.snort.org                                                                                                    |                                                                                              | 189.4 KB | 0.5 %  | 189.4 KB | 0        | 0       | 0      | 0   | 0   | 0      | 0       | 0         | 0       | 0       |
| ads.osdn.com                                                                                                    |                                                                                              | 144.7 KB | 0.4 %  | 144.7 KB | 0        | 0       | 0      | 0   | 0   | 0      | 0       | 0         | 0       | 0       |
| icons.wunderground.com                                                                                                    |                                                                                              | 130.2 KB | 0.4 %  | 130.2 KB | 0        | 0       | 0      | 0   | 0   | 0      | 0       | 0         | 0       | 0       |
| sourceforge.net                                                                                                    |                                                                                              | 122.6 KB | 0.3 %  | 122.6 KB | 0        | 0       | 0      | 0   | 0   | 0      | 0       | 0         | 0       | 0       |
| ms-pop-00.nycap.rr.com                                                                                                    |                                                                                              | 115.2 KB | 0.3 %  | 115.2 KB | 0        | 0       | 0      | 0   | 0   | 0      | 0       | 0         | 0       | 0       |
| www.juanso.com                                                                                                    | *                                                                                            | 111.6 KB | 0.3 %  | 111.6 KB | 0        | 0       | 0      | 0   | 0   | 0      | 0       | 0         | 0       | 0       |
| www.wabbit1.homestead.com                                                                                                    |                                                                                              | 102.6 KB | 0.3 %  | 102.6 KB | 0        | 0       | 0      | 0   | 0   | 0      | 0       | 0         | 0       | 0       |
| 205.188.12.16                                                                                                    |                                                                                              | 102.4 KB | 0.3 %  | 102.4 KB | 0        | 0       | 0      | 0   | 0   | 0      | 0       | 0         | 0       | 0 🗸     |
| <                                                                                                    |                                                                                              |          |        |          |          |         |        |     |     |        |         |           |         | >       |
| é                                                                                                    |                                                                                              |          |        |          |          |         |        |     |     |        | 6       | 🔮 Interne | t       |         |

#### NTOP

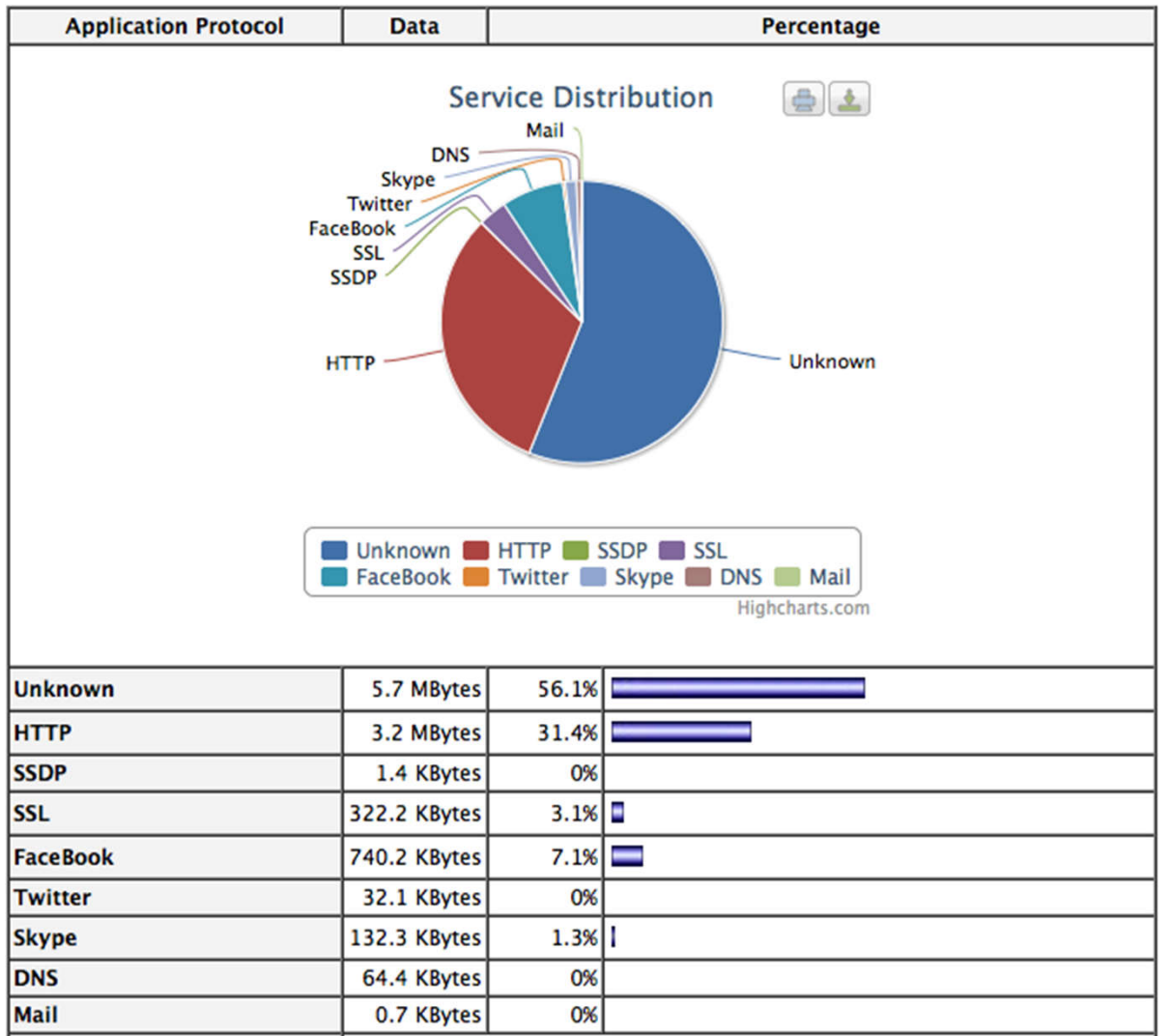

# NFSEN - Profile live

#### **Overview Profile: live, Group: (nogroup)**

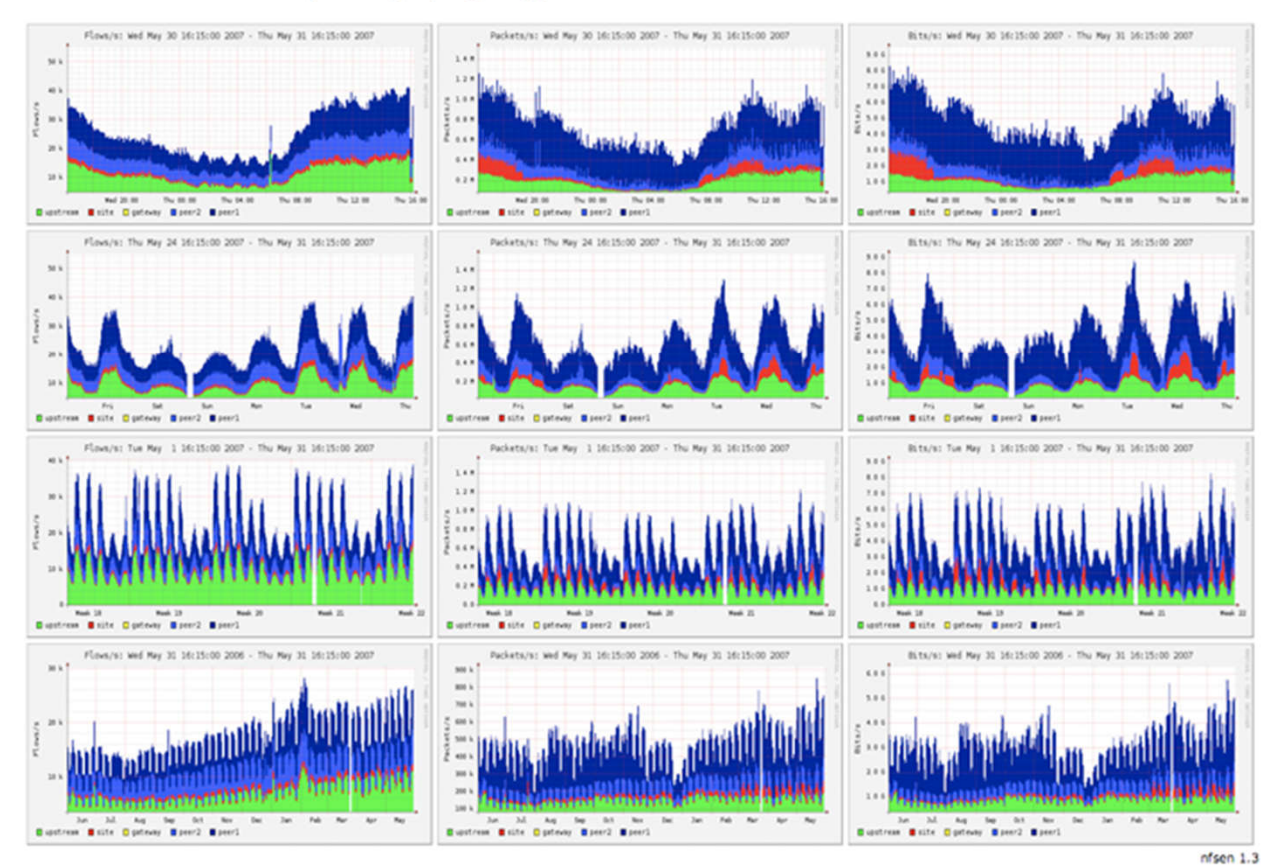

# PNRG – UN ANALIZADOR PLUG & PLAY !!

- El punto es que NTOP y NFSEN si bien son muy profesionales, requieren cierto tiempo de configuración y análisis, para extraer información que nos pueda ser útil sobre cada usuario de nuestra red.
- Mas aun, si tenemos poco tiempo para configurar cada cliente nuevo que ingresa a nuestra red
- Un hallazgo perdido en la red: PNRG es una pequeña app que se configura automáticamente.

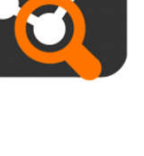

# PNRG EN ACCION

• Automáticamente se configura a medida que crece nuestra red de usuarios:

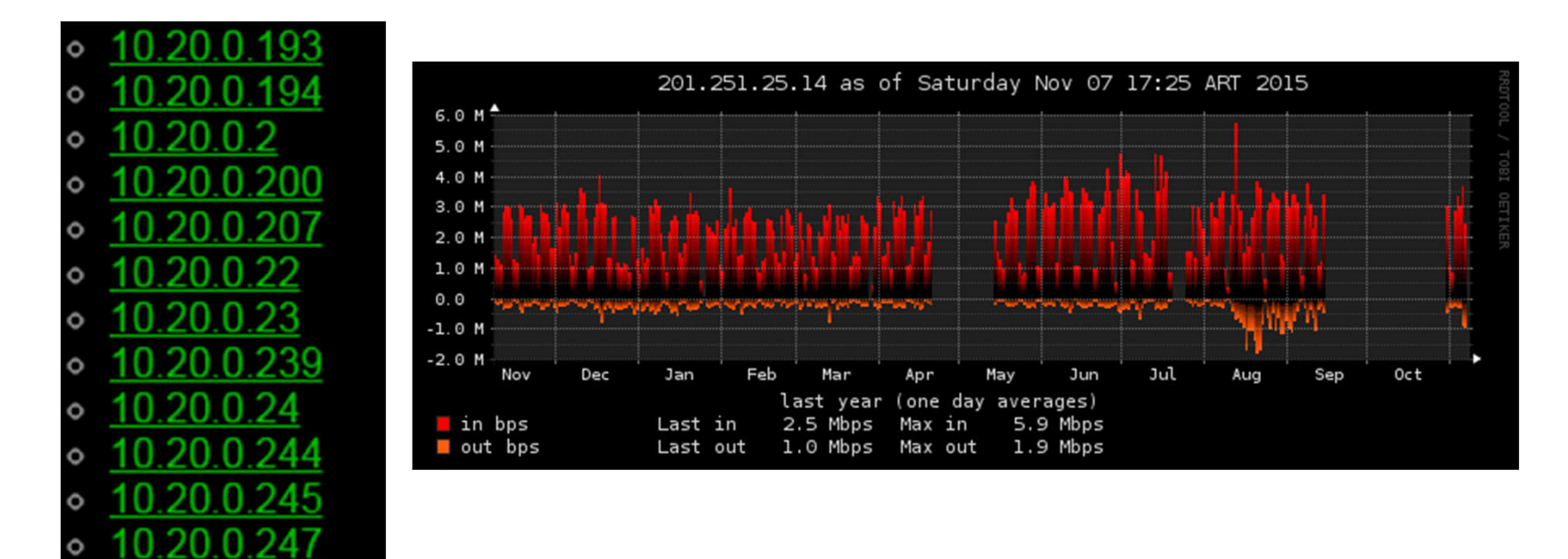

#### PNRG: VISTAZO GENERAL

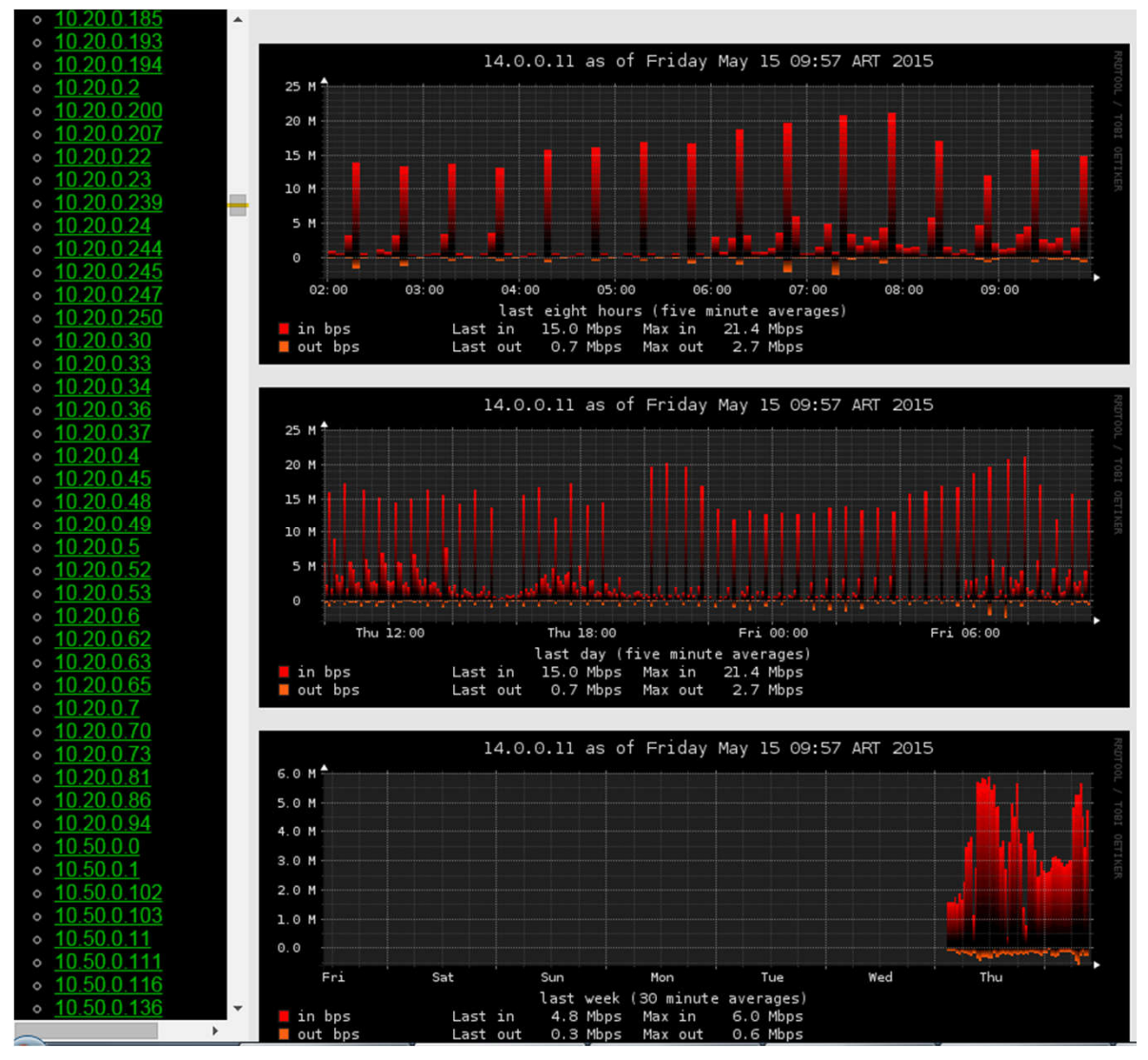

# ¿Por qué usar NetFlow si tengo las Graphs de Mikrotik?

- Quizá no utilicemos *queues simples* (por ejemplo *queues tree*), o bien quizá usemos *queue simple* pero de modo distribuido en toda la red <u>, y no todo concentrado en un solo router</u>.
- Quizá no queramos sobrecargar al router procesando gráficos
- Quizá queramos tener un esquema de autenticación de acceso a las graficas (basado en apache web server por ejemplo),
- Muchas veces sucede que las gráficas generadas y almacenadas por la herramienta Graphs se pierden al reiniciarse el RouterOS.

| Tools             | BTest Server   | Graphing     ➤       Interface Rules     Queue Rules     Resource Rules | <ul> <li>Source-addresses: 172.16.100.123</li> <li>Destination-address: ::/0</li> <li>Max-limit: 512.00Kb/1.02Mb (Total: unlimited)</li> <li>Limit-at: 512.00Kb/1.02Mb (Total: unlimited)</li> <li>Last update: Sat Nov 7 17:33:37 2015</li> </ul> |
|-------------------|----------------|-------------------------------------------------------------------------|----------------------------------------------------------------------------------------------------|
| New Terminal      | Bandwidth Test |                                                                         | "Daily" Graph (5 Minute Average)                                                                                                    |
| LCD               | Email          | 1. · · · ·                                                              | 900.00Kb                                                                                                    |
| Partition         | Flood Ping     | 1                                                                       | 675.00Kb                                                                                                    |
| 🕽 Make Supout.rif | Graphing       | 1                                                                       | 450.00Kb                                                                                                    |
| Manual            | IP Scan        |                                                                         | 225.00Кb                                                                                                    |
| Evit              | MAC Sonror     |                                                                         | 0.00Kb 10 12 14 15 18 20 22 0 2 4 5 8 10 12 14 15                                                                                                    |

Max In: 857.71Kb (83.7%); Average In: 26.97Kb (2.6%); Current In: 4.24Kb (0.4%); Max Out: 58.97Kb (11.5%); Average Out: 2.66Kb (0.5%); Current Out: 680b (0.1%)

18

Queue (CPL > Statistics

#### PNRG: PUESTA EN MARCHA...!

• Activamos el protocolo NetFlow en Router OS mediante:

 NetFlow en RoS se denomina
 *"Traffic Flow"*

| Interfaces      |              |
|-----------------|--------------|
| Bridge          |              |
| PPP             |              |
| Mesh            |              |
| IP 🕨 🕅          | ARP          |
| Routing D       | Accounting   |
| System          | Addresses    |
| Queues          | DNS          |
| Files           | Firewall     |
| Log             | IPsec        |
| Radius          | Neighbors    |
| Tools 🗅         | Packing      |
| New Terminal    | Pool         |
| Make Supout.rif | Routes       |
| Manual          | SMB          |
| Exit            | SNMP         |
|                 | Services     |
|                 | Socks        |
|                 | TFTP         |
|                 | Traffic Flow |
|                 | UPnP         |
|                 | Web Proxy    |
|                 |              |

#### PNRG: PUESTA EN MARCHA

#### • Activamos:

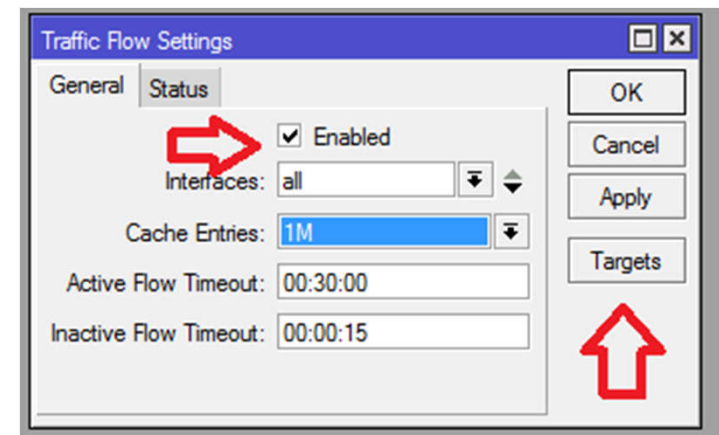

• Y seleccionamos la IP del colector:

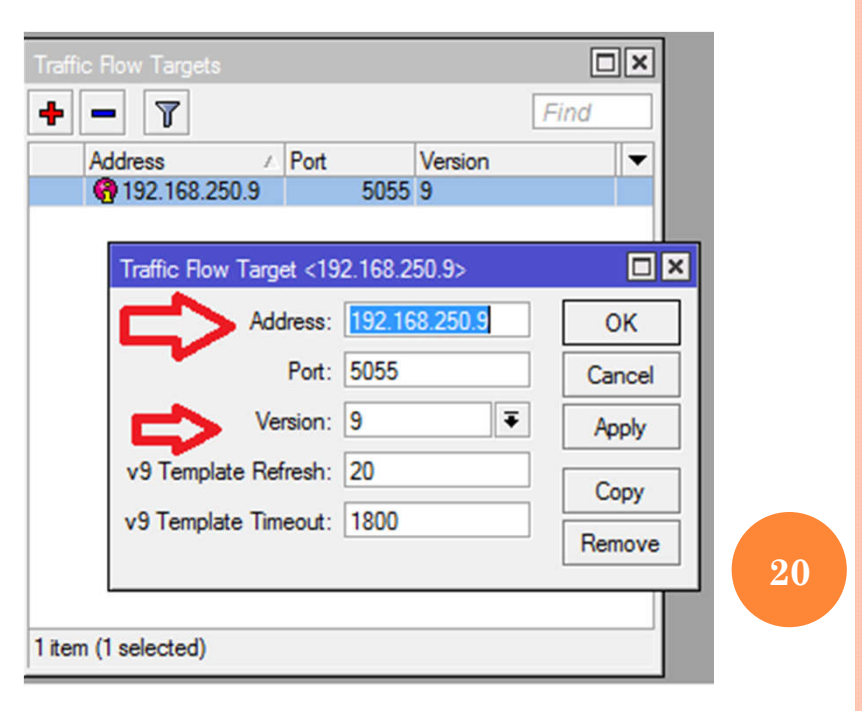

#### UNA VEZ ACTIVADO...

• Una vez activado NetFlow sobre RoS comenzara a enviar los Flows al Colector, y eso se verá reflejado en la pestaña "status".

| Traffic Flow Settings      |         |
|----------------------------|---------|
| General Status             | ОК      |
| Finished Flows: 2243494661 | Cancel  |
| Active Flows: 52067        | Apply   |
| Unmanaged Packets: 0       | Targets |
| Unmanaged Bytes: 0         |         |
|                            |         |
|                            |         |

• Atención: según el puerto TCP seleccionado en el paso anterior, se deberá configurar el/los firewalls intermedios entre el router y el colector.

# PMACCT: "EL COLECTOR EN LINUX"

#### • Instalarlo en Linux simplemente con

aptitude install pmacct

(ejemplo basado en Linux Debian)

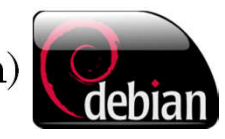

• Según la disto de Linux puede que tengamos que usar RPM, YUM, EMERGE, APT, etc....

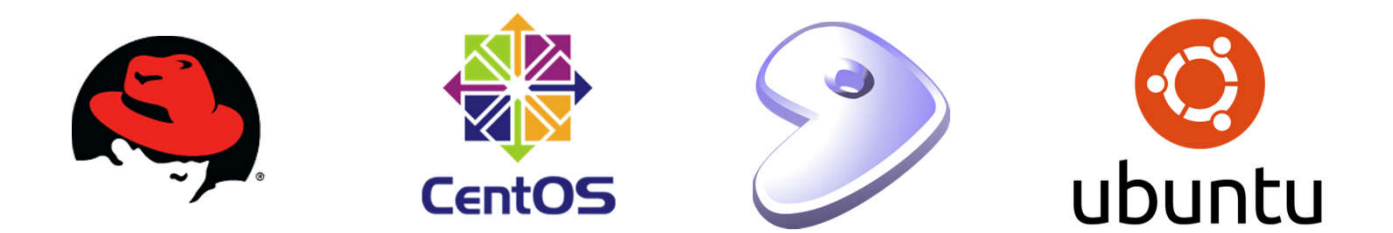

# PMACCT: PAQUETE EN LINUX

• El paquete PMACCT incluye:

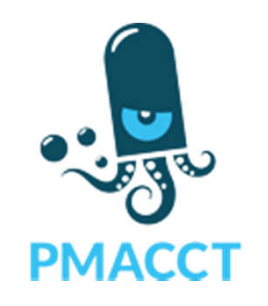

- PMACCTD: Un daemon (no lo vamos a utilizar), que convierte al Linux en un NetFlow Exporter. Sin embargo, nuestro Exporter será RoS.
- NFACCTD: el propio colector NetFlow
- PMACCT: Un cliente de PMACCTD y NFACCTD que nos permitirá evaluar el funcionamiento del esquema.

## PMACCT: CONFIGURACIÓN:

• Editamos el archivo de configuración, con nuestro editor favorito:

vim /etc/pmacct/nfacctd.conf

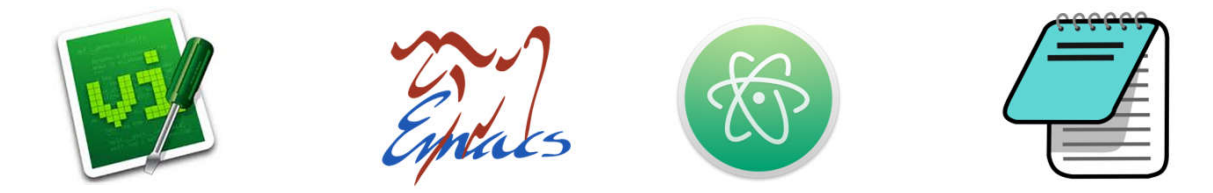

• Configuración básica....

#### NFACCTD.CONF

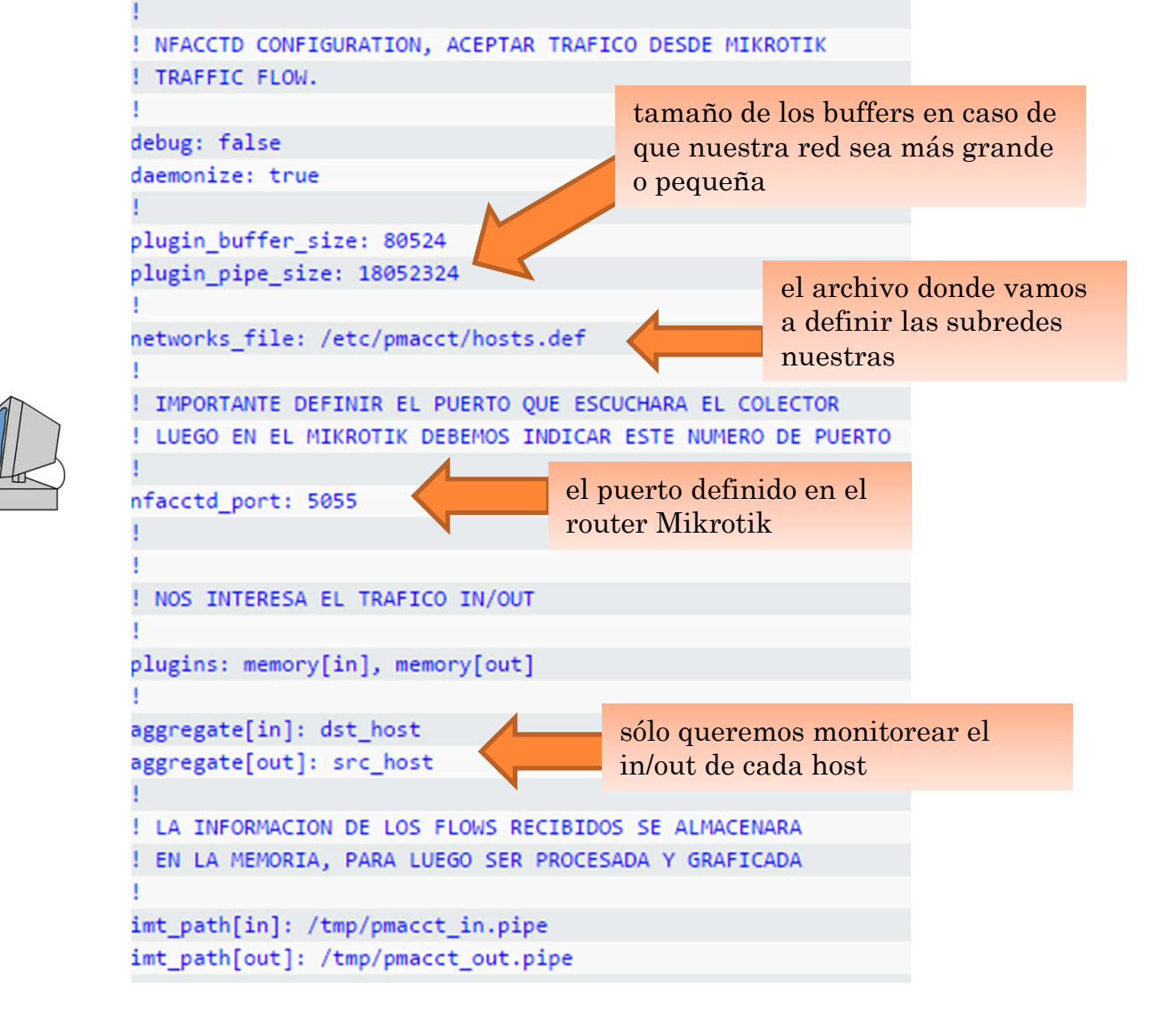

#### HOSTS.DEF

• Elegimos nuestras redes locales a monitorear en el archivo /etc/pmacct/hosts.def

172.16.0.0/16 10.0.0.0/8 192.168.0.0/16 Rangos de Ips publicas, etc...

• Reiniciamos el servicio ....

/etc/init.d/nfacctd stop
/etc/init.d/nfacctd start

#### VERIFICAMOS...

#### • Verificamos que el Colector este funcionando...

| COLECTOR-SERVER:/etc/pmacct# pmacct -s -p /tmp/pmacct_out.pipe |
|----------------------------------------------------------------|
| SRC_IP PACKETS BYTES                                           |
| 11.0.1.234 2 238                                               |
| 11.0.3.168 2 238                                               |
| 11.0.0.42 2 238                                                |
| 11.1.2.196 2609 181636                                         |
| 11.1.4.130 208 34155                                           |
| 11.1.3.163 26 1664                                             |
| 11.1.1.229 53 5886                                             |
| 11.0.0.226 2 238                                               |
| 11.1.0.221 2978 1209665                                        |
| 11.1.3.122 732 138421                                          |
| 11.0.2.119 2 238                                               |
| 11.0.1.152 2 238                                               |
|                                                                |

# POR ULTIMO: EL ANALIZADOR "PNRG"

- Pnrg era una aplicación open source prácticamente reconocida... al menos por mi
- Estuve mucho tiempo buscando en el foro de Mikrotik acerca de cómo monitorear el tráfico entrante y saliente de cada IP de nuestra red, de modo sencillo y nunca había encontrado una forma practica.
- Y un buen día encontré a PNRG, en el gigantesco mundo del open source. Un pequeño set de scripts escritos en "Perl", que trabaja con RRD.

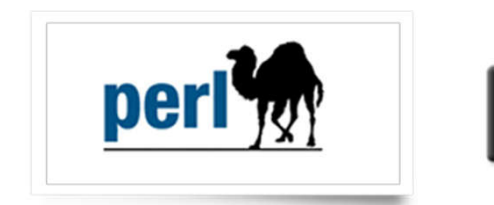

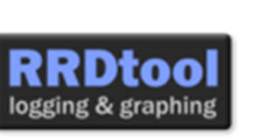

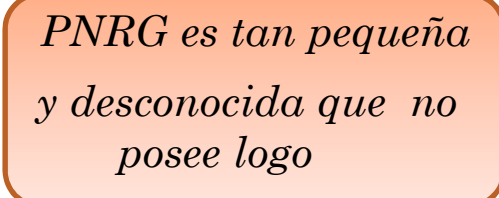

## PNRG: INSTALACIÓN

- No tiene paquete de instalación: simplemente se deben copiar los archivos:
- Creación delos directorios mkdir /usr/local/pnrg
   cd /usr/local/pnrg
- Descarga y descompresión:

```
wget http://www.pmacct.net/pnrg/pnrg-0.1.tar.gz
tar zxvf pnrg-0.1.tar.gz
mv pnrg-0.1/* .
```

- Instalación de la herramienta RRD TOOL apt-get install rrdtool
- Le indicamos al CRON que actualice las graficas cada 5 minutos:

```
echo "*/5 * * * * root ( cd /usr/local/pnrg/; ./pnrg-wrapper.sh )" > /etc/cron.d/pnrg
```

#### PNRG: INSTALACIÓN

• Creamos algunos symbolics links para facilitar la operación

ln -s /usr/bin/pmacct /usr/local/bin/pmacct
mkdir -p /usr/local/rrdtool/bin/
ln -s /usr/bin/rrdtool /usr/local/rrdtool/bin/rrdtool
ln -s /usr/bin/rrdcgi /usr/local/rrdtool/bin/rrdcgi

• Y por último debemos configurar el servidor Web APACHE.

```
apt-get install apache2
In -s /usr/local/pnrg/spool /var/www/pnrg
//etc/apache2/sites-enabled/000-default
//Directory /var/www/pnrg/>
Options Indexes ExecCGI
AllowOverride None
Order allow,deny
Allow from all
</Directory>
```

#### Y AHORA... MAGIA ...!!

• Si todo ha salido bien, podemos acceder a las graficas desde http://IP.DEL.COLECTOR/pnrg

Automáticamente PNRG detecta las direcciones IPs de nuestros clientes, y crea una sección con la grafica de cada uno de ellos...!!!

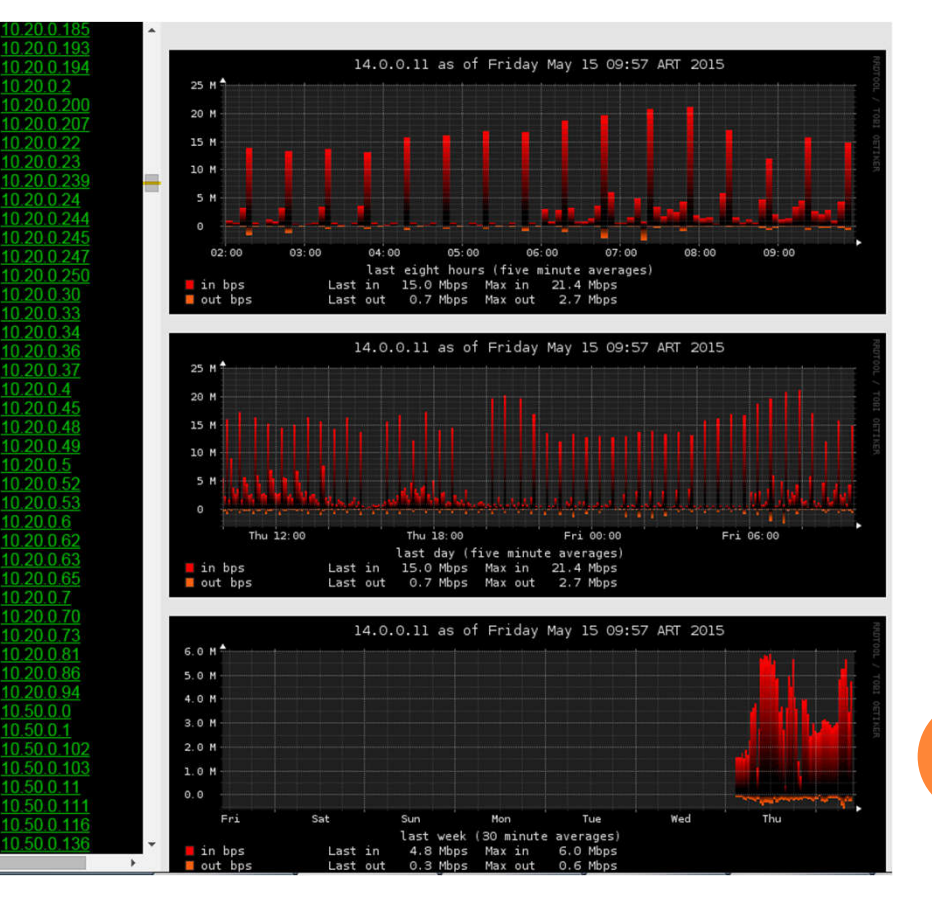

# MUCHAS GRACIAS ...!!!

#### • PREGUNTAS ... ?

• Pueden ver este tutorial y configuraciones en <u>http://www.netpro-ar.com/monitoreo-de-tráfico-con-</u> <u>mikrotik-y-netflow/</u>

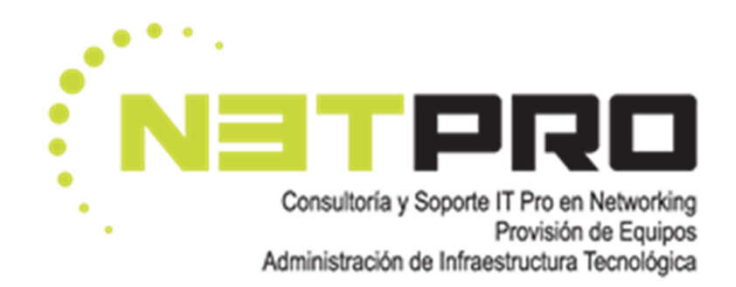

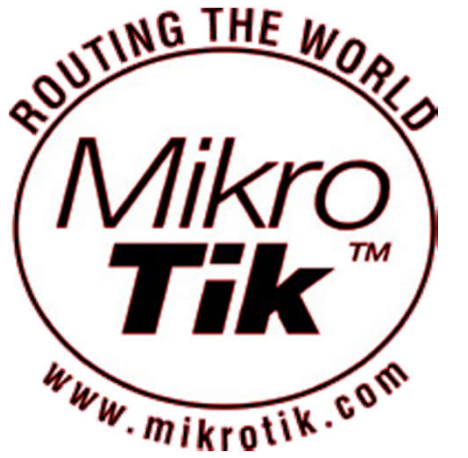